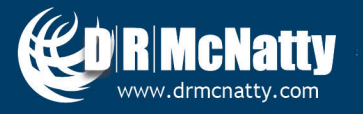

**TECH TIP** 

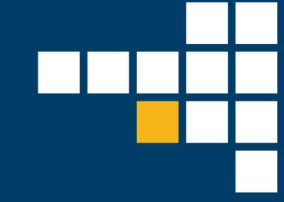

# JANUARY 2020 ORACLE PRIMAVERA P6 USING STEPS TO CALCULATE % COMPLETE IN P6

Ninety percent completed. That same activity was 90% complete a month ago...and the month before that. From an accuracy perspective, it would be more precise to break the activity down further to show progress more granularly, but from a management and reporting perspective, it could make the schedule too large to manage.

The Steps feature in Primavera P6 allows each activity to include a list of tasks that outline the work to be performed to complete the activity. Many people use this as just a checklist to ensure all the pieces are accomplished. However, these "steps" can be used to calculate the Activity Percent Complete field based on their individual weighted value. This Tech Tip will show how to set up Steps and use them to update the project status.

### **Creating Project Steps**

Steps can be added to an Activity on the Steps tab in the Details section of the Activities tab.

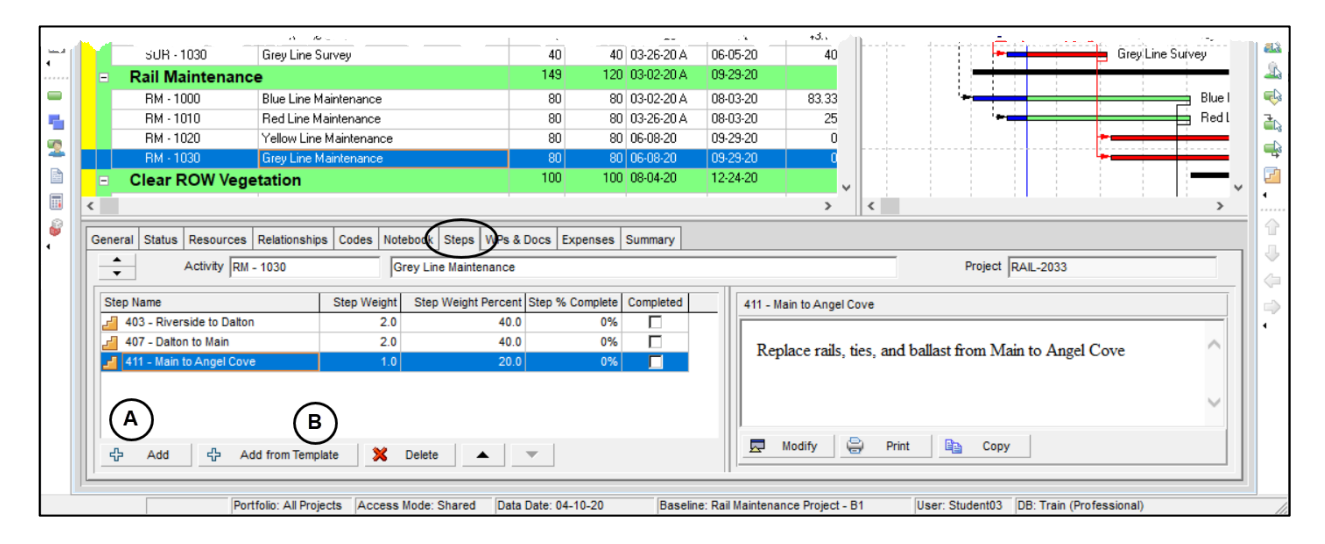

They can be added individually using the Add (A above) button or from a template (B). Using Add will open a new line where the name and weight values can be entered.

|   | - 0         | lear F    | 030<br>ROW Vegi | Grey Line Ma   | aintenance |                                               |        |       | 80<br>100 | ) 80<br>) 100 | 06-08-20  | 09-2 | 29-2<br>24-2 |
|---|-------------|-----------|-----------------|----------------|------------|-----------------------------------------------|--------|-------|-----------|---------------|-----------|------|--------------|
| < |             | neur r    | ton reg         |                |            |                                               |        |       |           |               |           |      |              |
|   | General     | Status    | Resources       | Relationships  | Codes      | Notebook                                      | Steps  | WPs & | Docs      | Expenses      | Summary   |      |              |
|   | *<br>*      |           | Activity RM     |                | Grey Lin   | ne Mainte                                     | enance |       |           |               |           |      |              |
|   | Step N      | lame      |                 |                | Step Weig  | Step Weight Step Weight Percent Step % Comple |        |       |           |               | Completed |      | (            |
|   | <u></u> 40  | 3 - River | side to Daltor  | 1              | 2          | .0                                            |        | 33.3  |           | 0%            |           |      | Г            |
|   | <u></u> 40  | 7 - Dalto | n to Main       |                | 2          | .0                                            |        | 33.3  |           | 0%            |           |      |              |
|   | <b>2</b> 41 | 1 - Main  | to Angel Cov    | e              | 1          | .0                                            |        | 16.7  |           | 0%            |           |      |              |
|   | <b></b> (N  | ew step   | 0               |                | 1          | .0                                            |        | 16.7  |           | 0%            |           |      |              |
|   |             |           |                 |                |            |                                               |        |       |           |               |           |      |              |
|   |             |           |                 |                |            | Delete                                        |        | .     | _ 1       |               |           |      | ľ            |
|   | 52          | Add       | 47 A            | dd from Templa | ite 📈      | Delete                                        | 3      | ▲     | •         |               |           |      | -            |

Selecting Add from Template opens a window to select the Assign Activity Step Templates window to pick a pre-defined group of steps.

| Assign Activity Step Templates   |   | $\times$ |
|----------------------------------|---|----------|
| Display: Activity Step Templates |   |          |
| Search                           |   |          |
| Step Template Name               | S |          |
| Requirements Analysis            |   | -        |
| 🗾 Blue Line                      |   | Π.       |
| 🔁 Red Line                       |   |          |
| 🔁 Yellow Line                    |   |          |
| 🚰 Grey Line                      |   |          |
| Insulation and Build-up Roofing  |   | •        |
|                                  |   |          |
|                                  |   |          |
| <                                | > |          |

With the right permissions, Step Templates can be created in the Enterprise / Activity Step Templates window.

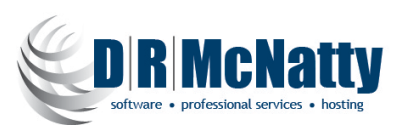

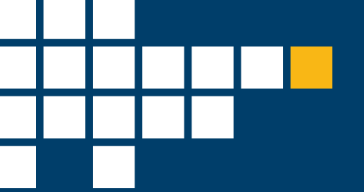

## **Establishing Weighted Values**

Step Weights enable the scheduler to add more value to the completion of one step over another. If the columns in the Steps tab do not include Step Weight, Step Weight Percent, Step % Complete, or Completed, they can be added by right-clicking in the Steps window and selecting Customize Steps Columns.

| HM - 1020 Yellow Lir                | e Maintenance          | 80                 | 80 06-08-26          | 09-29-2   |
|-------------------------------------|------------------------|--------------------|----------------------|-----------|
| RM - 1030 Grey Line                 | Maintenance            | 80                 | 80 06-08-20          | 09-29-20  |
| Clear ROW Vegetation                |                        | 100                | 100 08-04-20         | 12-24-20  |
| <                                   |                        |                    |                      |           |
|                                     |                        |                    | 1                    |           |
| General Status Resources Relationsh | ips Codes Notebook Ste | ps WPs & Docs      | Expenses Summary     |           |
| Activity RM - 1030                  | Grey Line Ma           | intenance          |                      |           |
| , ,                                 |                        |                    |                      |           |
| Step Name                           | Step Weight Step We    | ght Percent Step 9 | % Complete Completed | l 411 - č |
| 403 - Riverside to Dalton           | 2.0                    | 40.0               | 0%                   |           |
| 407 - Dalton to Main                | 2.0                    | 40.0               | 0%                   | Per       |
| 📕 411 - Main to Angel Cove          | 1.0                    | 20.0               | 0% 📃                 | Kej.      |
|                                     |                        |                    |                      |           |
|                                     | Customize Ste          | os Columns         |                      |           |
|                                     | 🖹 Сору                 | Ctrl+C             |                      |           |
|                                     | Paste                  | Ctrl+V             |                      |           |
| Add & Add from lem                  | Create Templat         | e                  |                      |           |
| L                                   |                        |                    |                      |           |

The Step Weight is an estimated value of one step against another. The easiest way to envision this is to take the Step with the least value (effort or dollars) and then estimate how many times more each of the other Steps is worth.

| Fim - IUZU Yellown. /                                                         | Maintenarice                   | <b>ا</b> ر با                                                  | ชบ บธ-08-25  | . <del>3</del> -2., 20 | 0                |
|-------------------------------------------------------------------------------|--------------------------------|----------------------------------------------------------------|--------------|------------------------|------------------|
| RM - 1030 Grey Line Ma                                                        | aintenance                     | 80                                                             | 80 06-08-20  | 09-29-20               | 0                |
| <ul> <li>Clear ROW Vegetation</li> </ul>                                      |                                | 100 1                                                          | 00 08-04-20  | 12-24-20               | <b>v</b>         |
| <                                                                             |                                |                                                                |              | 1                      | > <              |
| General Status Resources Relationships                                        | Codes Notebook Steps WPs       | & Docs Expense                                                 | s Summary    |                        |                  |
| Activity RM - 1030                                                            | Grey Line Maintenance          | e                                                              |              |                        |                  |
| Step Name                                                                     | Step Weight Step Weight Perce  | ent Step % Comple                                              | te Completed | 403 - Riv              | erside to Dalton |
| 403 - Riverside to Dalton<br>407 - Dalton to Main<br>411 - Main to Angel Cove | 4.0 57<br>C 2.0 D 28<br>1.0 14 | 7.1 0 <sup>1</sup><br>3.6 0 <sup>1</sup><br>4.3 0 <sup>1</sup> | %<br>%<br>%  | Repla                  | ace rails, ties, |
|                                                                               |                                |                                                                |              |                        | odify            |
| 수 Add 수 Add from Templa                                                       | te 🔀 Delete 🔺                  | •                                                              |              |                        |                  |

In the example above, the Step Weight (C) of Main to Angel Cove is the shortest amount of track and has the least amount of work to be performed. Dalton to Main is twice as big and Riverside to Dalton is four times bigger than Main to Angel Cove. The Step Weight Percent (D) is automatically calculated based on the weight percent of the total of the Step Weight values.

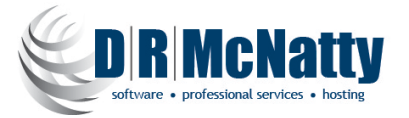

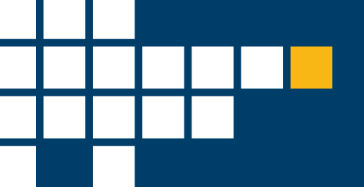

## **Changing the Calculations Settings**

To calculate the Activity Percent Complete based on the Steps, the "Activity percent complete based on activity steps" setting must be selected in the Calculations tab of the Project Details area.

| Primavera P6 Professional 18 : RAIL-2033 (Rail Maintenance Project)                   |                                                                                  | - 🗆 ×                 |
|---------------------------------------------------------------------------------------|----------------------------------------------------------------------------------|-----------------------|
| <u>File Edit View Project Enterprise Tools Admin Help</u>                             |                                                                                  |                       |
| @ @ . <u>■</u> ∃ @ \ <b>A . </b>                                                      | ≠ . 📰 Ø, ♥ % \$ % ₪ ■ . 🔍 ♀, ♀, ⊟ ◈ 🔟 🗭 ⑧ 🔞 .                                    |                       |
| Projects                                                                              |                                                                                  | <u>ک</u>              |
| Projects Activities                                                                   |                                                                                  | ×                     |
| A Lavout Project Table                                                                |                                                                                  |                       |
| Project ID Project Name                                                               | / Finish Total Activities Total Float                                            | <b>^</b>              |
| EAST-3 Eastern Division                                                               | 11-15-18 225 0                                                                   |                       |
| ELDG-E-3 Building East                                                                | 11-15-18 225 0                                                                   |                       |
| A MAINT-E-3 Maintenance East                                                          | 0 0                                                                              | L.                    |
| 📓 📄 RAIL-2033 Rail Maintenance Project                                                | 0 0                                                                              | 22                    |
| BLDG-TSLD-3     BLDG - Timescaled Logic Diagrams                                      | 0 0                                                                              | 2                     |
| BLDG-SPP-3 BLDG - Storing Period Performance                                          | 0 0                                                                              |                       |
| BLDG-HAW-3 BLDG - Hesource Assignment window                                          | 0 0                                                                              |                       |
|                                                                                       | 0 0<br>• •                                                                       | <ul> <li>✓</li> </ul> |
|                                                                                       |                                                                                  |                       |
| General Dates Notebook Codes Defaults Settings Budget Log Budget Summary Calculations | Fulding Resources Spending Plan                                                  | Z                     |
| Activities                                                                            | Resource Assignments                                                             | •                     |
|                                                                                       |                                                                                  |                       |
| Default Price / Unit for activities without \$0.00/h                                  | When updating Actual Units or Cost                                               |                       |
|                                                                                       | C Add Actual to Remaining                                                        | ÷                     |
| Activity percent complete based on activity steps                                     | Subtract Actual from At Completion                                               | (c)                   |
|                                                                                       |                                                                                  |                       |
| Link Budget and At Completion for not started activities                              | Recalculate Actual Units and Cost when duration % complete changes               | 1                     |
|                                                                                       | Indate units when costs change on resource assignments                           |                       |
| Reset Original Duration and Units to Remaining     Original Duration Remaining        |                                                                                  |                       |
| (     Reset Remaining Duration and Units to Original                                  | ↓ Link actual to date and actual this period units and costs                     |                       |
|                                                                                       |                                                                                  |                       |
|                                                                                       |                                                                                  |                       |
|                                                                                       |                                                                                  |                       |
|                                                                                       |                                                                                  |                       |
| Portfolio: All Projects Access Mode: Shared Data Date: 04-10-20                       | Baseline: Rail Maintenance Project - B1 User: Student03 DB: Train (Professional) |                       |

The Activity must also be set to Physical Percent Complete.

|   |       | RM -       | 10∠ປ           | 0             | r′eilow Lin              | e Maintena | nce      |             | 0         | u       | 06-08-20  | 09-29-20 |          |          | 1         |
|---|-------|------------|----------------|---------------|--------------------------|------------|----------|-------------|-----------|---------|-----------|----------|----------|----------|-----------|
|   |       | BM -       | 1030           | 0 (           | Grey Line I              | Maintenan  | ce 👘     |             | 8         | 0 80    | 06-08-20  | 09-29-20 |          |          |           |
|   | =     | Clear      | ROW Vege       | <b>9</b> 0    |                          |            |          |             | 10        | 0 100   | 08-04-20  | 12-24-20 | ~        |          |           |
| < |       |            |                |               |                          |            |          |             |           |         |           | >        | 4        | ۲<br>- ا |           |
| ( | Gener | alstatus   | s Resources    | Relationships | Codes                    | Notebook   | Steps    | WPs & Docs  | Expenses  | Summary |           |          |          |          |           |
|   | ÷     |            | Activity RM    | - 1030        |                          | Grey Lin   | e Mainte | enance      |           |         |           |          |          |          |           |
|   | Ac    | tivity Typ | e              |               | Dura                     | tion Type  |          |             |           | % Comp  | lete Type |          | <u> </u> | Acti     | vity Cale |
|   | Ta    | ask Deper  | ndent          |               | <ul> <li>Fixe</li> </ul> | d Duration | & Units  |             |           | Physica | al        |          |          | -        | Pole Bru  |
|   | W     | BS         |                |               |                          |            |          | Responsible | e Manager |         |           |          | Prim     | ary Reso | ource     |
|   |       | RAIL-2     | 033.RM Rail Ma | intenance     |                          |            |          | SDGE        |           |         |           |          | 2        |          |           |
|   |       |            |                |               |                          |            |          |             |           |         |           |          |          |          |           |
|   |       |            |                |               |                          |            |          |             |           |         |           |          |          |          |           |
|   |       |            |                |               |                          |            |          |             |           |         |           |          |          |          |           |
|   |       |            |                |               |                          |            |          |             |           |         |           |          |          |          |           |

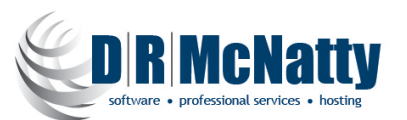

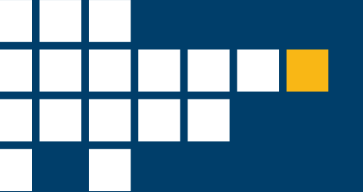

#### **Statusing the Activity**

The Activity should be statused the same way it normally would, by checking the Started box in the Status tab for activities that have started and the Finished box as those are completed. The Actual Start and Actual Finish Dates should be adjusted as well.

To update the Activity Percent Complete, status the individual Steps in the Steps tab for the Activity. If a Step is complete, check the box for Completed (E). Typing 100 in the Step % Complete column (F) will automatically check the Completed box.

| Activ  | rities                    |                    |                       |                        |                      |                       |            |                  |                        |        |         |         |                     |        |
|--------|---------------------------|--------------------|-----------------------|------------------------|----------------------|-----------------------|------------|------------------|------------------------|--------|---------|---------|---------------------|--------|
| Proj   | ects Activities           |                    |                       |                        |                      |                       |            |                  |                        |        |         |         |                     |        |
| ٧L     | ayout: Classic WBS        |                    |                       | Filter: All Activities |                      |                       |            |                  |                        |        |         |         |                     |        |
| Activi | ty ID 🗸                   | Steps<br>Completed | Activity Name         |                        | Original<br>Duration | Remaining<br>Duration | Start      | Finish           | Activity %<br>Complete | ^      | 2 Jan   | Feb     | 2020<br>Mar Apr May | Jun    |
| -      | Surveys                   | 11                 |                       |                        | 100                  | 40                    | 01-02-20 A | 06-05-20         |                        |        | -       | -       |                     | Surve  |
|        | SUR - 1000                | 4                  | Blue Line Survey      |                        | 40                   | 0                     | 01-02-20 A | 02-26-20 A       | 100%                   |        | -       |         | Blue Line Survey    |        |
|        | SUR - 1010                | 4                  | Red Line Survey       |                        | 40                   | 0                     | 01-30-20 A | 03-25-20 A       | 100%                   |        | •       | -       | Red Line Surv       | /ey    |
|        | SUR - 1020                | 2                  | Yellow Line Survey    |                        | 40                   | 40                    | 02-27-20 A | 06-05-20         | 43.75%                 |        |         | -       |                     | Yello  |
|        | SUR - 1030                | 1                  | Grey Line Survey      |                        | 40                   | 40                    | 03-26-20 A | 06-05-20         | 40%                    |        |         |         | -                   | Grey   |
| =      | Rail Maintenance          | 4                  |                       |                        | 149                  | 120                   | 03-02-20 A | 09-29-20         | U                      |        |         |         |                     |        |
|        | RM - 1000                 | 3                  | Blue Line Maintenance |                        | 80                   | 80                    | 03-02-20 A | 08-03-20         | 83.33%                 |        |         |         |                     |        |
|        | RM - 1010                 | 1                  | Red Line Maintenance  |                        | 80                   | 80                    | 03-26-20 A | 08-03-20         | 25%                    |        |         |         | · -                 |        |
|        | RM - 1020                 | 0                  | Yellow Line Maintenan | ce                     | 80                   | 80                    | 06-08-20   | 09-29-20         | 0%                     |        |         |         |                     |        |
|        | RM - 1030                 | 0                  | Grey Line Maintenance |                        | 80                   | 80                    | 06-08-20   | 09-29-20         | 0%                     |        |         |         |                     |        |
|        | Clear ROW Vege            | 0                  |                       |                        | 100                  | 100                   | 08-04-20   | 12-24-20         |                        |        |         |         |                     |        |
|        | CV · 1000                 | 0                  | Blue Line Vegetation  |                        | 60                   | 60                    | 08-04-20   | 10-27-20         | 0%                     | ~ <    | 1       |         |                     | >      |
| _      |                           |                    |                       |                        |                      |                       | 1          |                  |                        |        | _       |         |                     | -      |
| Gen    | eral Status Resources     | Relationship       | s Codes Notebook      | Steps WPs & Docs E     | kpenses S            | Summary               |            |                  |                        |        |         |         |                     |        |
|        | Activity SUR              | - 1020             | Yellow Lin            | e Survey               |                      |                       |            |                  |                        |        | Project | RAIL-20 | 33                  |        |
| St     | tep Name                  |                    | Step Weight Step V    | Veight Percent Step %  | Complete             | Completed             | 40         | 2 - Oceanside to | Weston                 |        |         |         |                     |        |
|        | 402 - Oceanside to West   | on                 | 1.0                   | 12.5                   | 100%                 |                       |            |                  |                        |        |         |         |                     |        |
| 2      | 406 - Weston to South Be  | end                | 2.0                   | 25.0                   | 100%                 | _ ⊡( E                | )          | Survev line be   | tween Ocea             | unside | to We   | ston    |                     | $\sim$ |
| 2      | 410 - South Bend to Titon | 1                  | 1.0                   | 12.5                   | 50%                  |                       |            |                  |                        |        |         |         |                     |        |
| 2      | 414 - Titon to Riverbed   |                    | 3.0                   | 37.5                   | F )%                 |                       |            |                  |                        |        |         |         |                     |        |
| 2      | 418 - Riverbed to Andove  | er                 | 1.0                   | 12.5                   | 0%                   |                       |            |                  |                        |        |         |         |                     | $\sim$ |
|        |                           |                    |                       |                        |                      |                       |            |                  |                        |        |         |         |                     | _      |
| 1      |                           | d from Tempi       | ata 💙 Dalata          |                        |                      |                       | Į.         | Modify           | 😑 Print                |        | Сору    |         |                     |        |
| 11-    |                           | u iroin tempi      |                       |                        |                      |                       |            |                  |                        |        |         |         |                     |        |

If a Step is started, but not completed, enter the percent complete in the Step % Complete column (F). The Activity Percent Complete (G) field will be automatically calculated based on the weighted percent complete of the Steps.

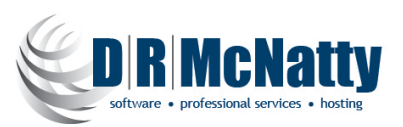

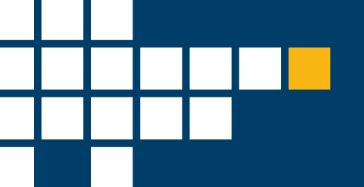

## **Viewing Steps in Visualizer**

A standard tabular report within P6 display the steps and can be modified to include the Step Weight and % Complete fields, however, Visualize provides additional visibility to the fields in a Gantt view as shown below.

| 1-21-19                                         |                      |                                                                                                    | RAIL-2033 - Rail Maintenance Project                                  | DRMcNatty |
|-------------------------------------------------|----------------------|----------------------------------------------------------------------------------------------------|-----------------------------------------------------------------------|-----------|
| Activity ID                                     | Start                | Activity % Complete                                                                                                    |                                                                       |           |
| Activity Name                                   | Finish               | Step Name and Step % Complete                                                                                                    | rti<br>mi January February March April May June July August September | October   |
| Rail Maintenance Pr                             | oj                   |                                                                                                    |                                                                       | 000000    |
| Surveys                                         |                      |                                                                                                    | · · · · · · · · · · · · · · · · · · ·                                 |           |
| SUR - 1000<br>Blue Line Survey                  | 01-02-20<br>02-26-20 | 100.00%           400 - Main to Charleston         100.00%           404 - Charleston to Buena Vista 100.00%           408 - Buena Vista to Filmore         100.00%           412 - Filmore to North Amber 100.00% | SUR - 1900<br>Blue Line Survey                                        |           |
| SUR - 1010<br>Red Line Survey                   | 01-30-20<br>03-25-20 | 100.00%           401 - Main to South Bend         100.00%           405 - South Bend to Peadmont         100.00%           409 - Peadmont to Franklin         100.00%           413 - Franklin         100.00%    | SUR - 1010<br>Red Line Survey                                         |           |
| SUR - 1020<br>Yellow Line Survey                | 02-27-20<br>06-05-20 | 43.75%<br>402 - Oceanside to Weston 100.00%<br>406 - Weston to South Bend 100.00%<br>410 - South Bend to Titon 50.00%<br>414 - Titon to Riverbed 0.00%<br>419 - Riverbed to Andreer 0.00%                          | SUR - 1020<br>Yellow Line Survey                                      |           |
| SUR - 1030<br>Grey Line Survey                  | 03-26-20<br>06-05-20 | 40.00%<br>403 - Riverside to Dalton 100.00%<br>407 - Dalton to Main 0.00%<br>411 - Main to Angel Cove 0.00%                                                                                                    | SUR - 1 30<br>Grey Line Survey                                        |           |
| Rail Maintenance                                |                      |                                                                                                    | · · · · · · · · · · · · · · · · · · ·                                 | ,         |
| Actual Worl<br>Remaining<br>Progress<br>Summary | k<br>Work            |                                                                                                    |                                                                       |           |
| Progress<br>Summary                             |                      |                                                                                                    |                                                                       |           |

In this example, the Activity % Complete is provided on the first line of the Activity and the Steps are listed below it with each of their individual % Completes. The bar chart in the Gantt has been set to show the Activity % Complete as a progress bar within the Actual and Remaining bars.

Moving from a typical 90% Physical percent complete for months on end to utilizing Steps more accurately reflects the progress of the Activity and, therefore, the Project.

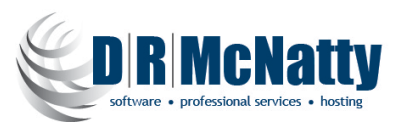